## ПОШАГОВАЯ ИНСТРУКЦИЯ «КАК ОПЛАТИТЬ ЧЕРЕЗ СБЕРБАНК-ОНЛАЙН?»

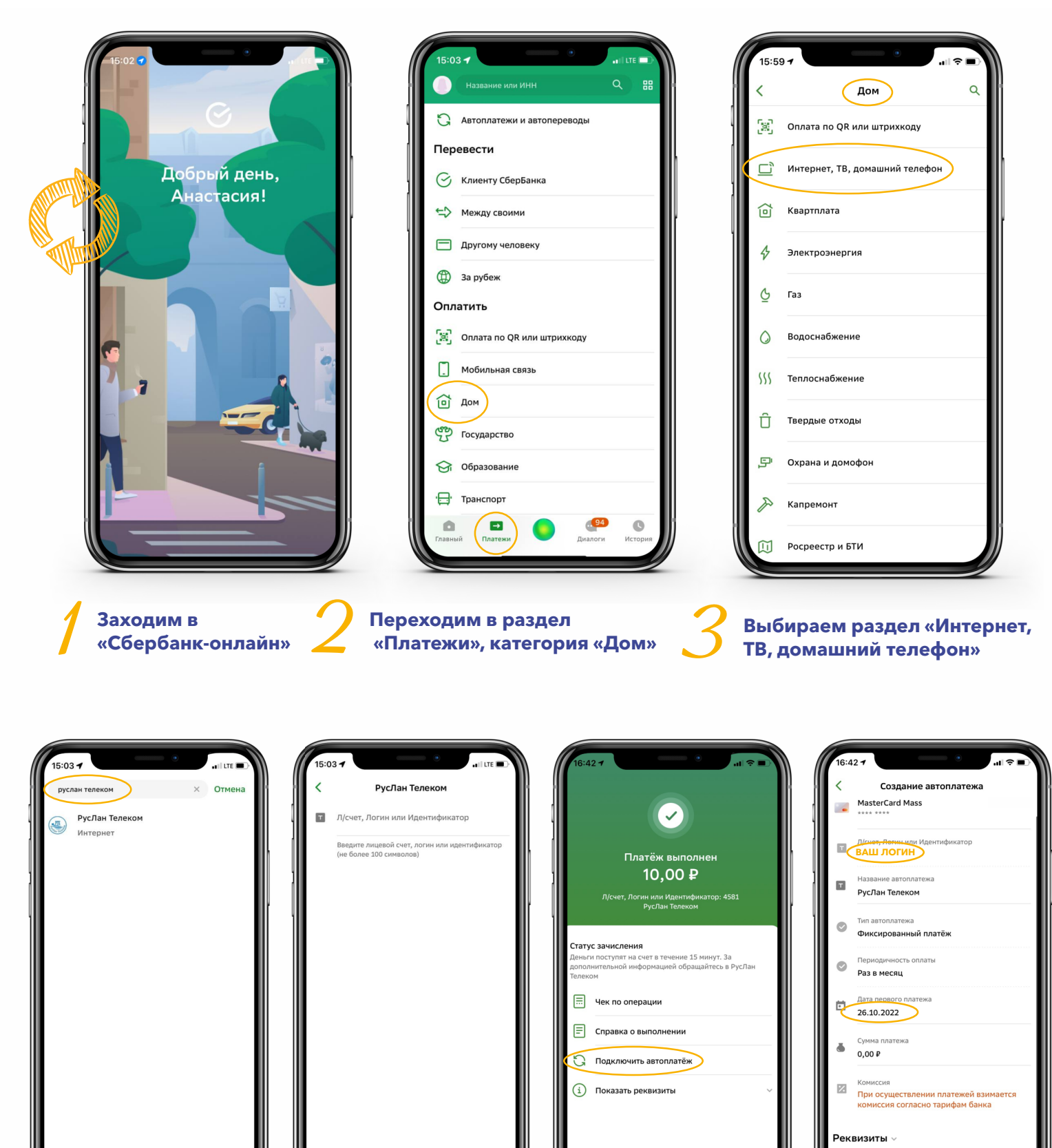

Вводим в поисковой строке: «руслан телеком» Вводим НОМЕР ЛИЦЕВОГО СЧЁТА (ваш логин из договора)

Указываем сумму оплаты (сохраните электронный чек) После оплаты вы можете подключить функцию «Автоплатёж» и выбрать дату списания